# Anleitung zur Stotax-Kassenerfassung: Abschluss + Export

1. Zum Monatsende: Abschließen anklicken

| <u>11</u>    | ₹ Kas                | ssenbuch 1000                       | Kopie von Alexar            | nder Schur 2018                        |         |                            |                |                |                       |                                                                                                    |        | 6 <u>-</u> | D X        |
|--------------|----------------------|-------------------------------------|-----------------------------|----------------------------------------|---------|----------------------------|----------------|----------------|-----------------------|----------------------------------------------------------------------------------------------------|--------|------------|------------|
| STOTA        | Kasse                | enbuch Vor                          | lagen                       |                                        |         |                            |                |                |                       |                                                                                                    |        |            | 0          |
| Ve<br>We     | waltung<br>thseln zu | Jahr<br>Monat<br>Saldovortrag       | 2018<br>März<br>0,<br>Monat | C Kassenblatt<br>Beleg<br>Auswertungen | Format  | Abschließen<br>Abschließen | Speichern      | Neu Rearbeiten | Kopieren 🕖<br>Löschen | Sector Sector Se |        |            |            |
| 8            | Tag                  | Vorgang                             |                             | Einnahme                               | Ausgabe | Abschlief                  | len            |                | RgNr.                 | Beleg-Nr.                                                                                                    | KS     | КТ         | Saldo      |
| 1            | 1 Einlag             | ge                                  |                             | 7,62                                   |         | Kassoni                    | webeinträge ve | e)A/oitor      |                       | 4                                                                                                    |        |            | 7,62       |
| 2            | 3 Markt              | kauf                                |                             |                                        | 2       | bearbeit                   | ung schützen   | wener-         |                       | 1                                                                                                    |        | nte.       | 4,89       |
| 2            | 12 Herm              | e+Spunimasch.Sa<br>es Paket an Manc | iiz<br>Iant                 |                                        | 4       | 89                         | -              |                | 5                     | 2                                                                                                    |        |            | 0.00       |
| 3            | 12                   |                                     |                             |                                        |         |                            |                |                | 1                     |                                                                                                    |        |            |            |
| 4            | 28 Barza             | hlung Rechnung                      |                             | 107,10                                 |         |                            |                |                |                       | 3                                                                                                    |        |            | 107,10     |
| 5 <b>\</b> * |                      |                                     |                             |                                        |         |                            |                |                |                       | 4                                                                                                    |        |            |            |
|              |                      |                                     |                             |                                        |         |                            |                |                |                       |                                                                                                    |        |            |            |
|              |                      |                                     |                             |                                        |         |                            |                |                |                       | Abschließen                                                                                                    | Versio | n 2012/2.0 | 06.04.2018 |

## 2. Neu anklicken

| 🔣 Kassenbuch - Abschluss |          | -                |         | × |
|--------------------------|----------|------------------|---------|---|
| Abschlüsse               |          |                  |         |   |
|                          |          |                  |         |   |
| Eischen Ausgaber         |          |                  |         |   |
| Abschlussart             | Zeitraum | Abgeschlossen am |         | _ |
|                          |          |                  |         |   |
|                          |          |                  |         |   |
|                          |          |                  |         |   |
|                          |          |                  |         |   |
|                          |          |                  |         |   |
|                          |          |                  |         |   |
|                          |          |                  |         |   |
|                          |          |                  |         |   |
|                          |          |                  |         |   |
|                          |          |                  |         |   |
|                          |          |                  |         |   |
|                          |          |                  |         |   |
|                          |          |                  |         |   |
|                          |          |                  |         |   |
|                          |          |                  |         |   |
|                          |          |                  |         |   |
|                          |          |                  |         |   |
|                          |          |                  |         |   |
| Bestand prüfen           |          | Sc               | hließer | ı |

#### 3. Monat auswählen

| 🔣 Kassenbuch - Abschluss | 5       | -   |        | ×    |
|--------------------------|---------|-----|--------|------|
| Abschlussangaben         |         |     |        |      |
|                          |         |     |        |      |
| Tagesabschluss           |         |     |        |      |
| <b>.</b>                 |         |     |        |      |
| Monatsabschluss          | Januar  |     |        |      |
|                          | Monat   |     |        |      |
| Jahresabschluss          | Januar  |     |        |      |
|                          | Februar |     |        |      |
|                          | März    |     |        |      |
|                          | April   |     |        |      |
|                          | Mai     |     |        |      |
|                          | Juni    |     |        |      |
|                          | Juli    |     |        |      |
|                          | August  |     |        |      |
|                          |         |     |        |      |
|                          |         |     |        |      |
|                          |         |     |        |      |
|                          |         |     |        |      |
|                          |         |     |        |      |
|                          |         |     |        |      |
|                          |         |     |        |      |
|                          |         |     |        |      |
|                          |         |     |        |      |
|                          |         |     |        |      |
|                          |         |     |        |      |
|                          |         |     |        |      |
|                          |         |     |        |      |
|                          |         |     |        |      |
|                          |         |     |        |      |
|                          |         |     |        |      |
|                          |         |     |        |      |
|                          |         |     |        |      |
|                          |         |     |        |      |
|                          |         |     |        |      |
|                          |         |     |        |      |
|                          |         |     |        |      |
|                          |         |     |        |      |
|                          |         |     |        |      |
|                          |         |     |        |      |
|                          |         | 014 |        |      |
|                          |         | OK  | Abbred | chen |

#### 4. OK anklicken

| 🐻 Kassenbuch - Abschluss | -  |        | ×    |
|--------------------------|----|--------|------|
| Abschlussangaben         |    |        |      |
| Tagesabschluss           |    |        |      |
| Monatsabschluss Márz     |    |        |      |
| Ø Jahresabschluss        |    |        |      |
|                          |    |        |      |
|                          |    |        |      |
|                          |    |        |      |
|                          |    |        |      |
|                          |    |        |      |
|                          |    |        |      |
|                          |    |        |      |
|                          |    |        |      |
|                          |    |        |      |
|                          |    |        |      |
|                          |    |        |      |
|                          |    |        |      |
|                          |    |        |      |
|                          |    |        |      |
|                          |    |        |      |
|                          |    |        |      |
|                          |    |        |      |
|                          |    |        |      |
|                          | ОК | Abbred | :hen |

### 5. Schließen anklicken

| 🔠 Kass | enbuch - Abschluss     |              | - 0                 | ×  |
|--------|------------------------|--------------|---------------------|----|
| Absch  | lüsse                  |              |                     |    |
|        |                        |              |                     |    |
| : 🔊    | Neu 🕞 Löschen Ausgaber |              |                     |    |
| : =    |                        |              |                     |    |
|        | Abschlussart           | Zeitraum     | Abgeschlossen am    |    |
| 1      | Monatsabschluss        | Februar 2018 | 06.04.2018 08:47:00 |    |
| 2      | Monatsabschluss        | März 2018    | 06.04.2018.08:47:04 |    |
| *      | Monte Sub Sind S       | India Lorio  | 0.01.2010 00.11.00  |    |
| 4      |                        |              |                     |    |
|        |                        |              |                     |    |
|        |                        |              |                     |    |
|        |                        |              |                     |    |
|        |                        |              |                     |    |
|        |                        |              |                     |    |
|        |                        |              |                     |    |
|        |                        |              |                     |    |
|        |                        |              |                     |    |
|        |                        |              |                     |    |
|        |                        |              |                     |    |
|        |                        |              |                     |    |
|        |                        |              |                     |    |
|        |                        |              |                     |    |
|        |                        |              |                     |    |
|        |                        |              |                     |    |
|        |                        |              |                     |    |
|        |                        |              |                     |    |
|        |                        |              |                     |    |
|        |                        |              |                     |    |
|        |                        |              |                     |    |
|        |                        |              |                     |    |
|        |                        |              |                     |    |
| Best   | and prüfen             |              | Schließe            | en |
|        |                        |              |                     |    |

## 6. Stotax – Datentransport Monat – Monat exportieren anklicken

| <b>B</b> | 📰 🗧 🛛 Kassenbuch 1000 Kop                     | ie von Alexander Schur 2018                      |                |      |            |         |        |        |           |                   |      | 8 <u>1</u>    | σ×            |
|----------|-----------------------------------------------|--------------------------------------------------|----------------|------|------------|---------|--------|--------|-----------|-------------------|------|---------------|---------------|
| STOT     | ax                                            |                                                  |                | 1    |            |         |        |        |           |                   |      |               | Ø             |
| 2        | Export Buchungsliste                          | Monat exportieren<br>Daten auf einen Datenträger | exportieren    |      |            |         | 100.00 |        | Kopieren  |                   |      |               |               |
|          | Datentransport Monat<br>Daten-Import / Export | Monat importieren<br>Daten von einem Datenträge  | er importieren | A    | bschließen | Speiche | m N    | eu 📖   | g Luschen |                   |      |               |               |
| ?        | Hilfe                                         |                                                  | 267            | A    | bschließen | 1/1     | Bea    | rbeite | n –       | Ansicht           |      |               |               |
|          |                                               |                                                  |                |      | Gegenk     | onto    | к      | 5      | RgNr.     | Beleg-Nr.<br>4    | KS   | KI            | Saldo<br>7,62 |
|          |                                               |                                                  | Beenden        | 2,73 | -          |         |        |        |           | f.                |      |               | 4,89          |
| 3        | 12 Hennes Paket an Wandahi                    |                                                  | iga boondon    | 4,89 |            |         |        |        |           | 2                 |      |               | 0,00          |
| 4        | 28 Barzahlung Rechnung                        | 107,10                                           |                |      |            |         |        |        | 103/2018  | 3                 |      |               | 107,10        |
|          |                                               |                                                  |                |      |            |         |        |        |           |                   |      |               |               |
|          |                                               |                                                  |                |      |            |         |        |        |           | Monat exportieren | Vers | sion 2012/2.0 | 06.04.2018    |

7. Verzeichnis auswählen und OK anklicken

| 🔠 Datentransport | - Export —                                                    |        | ×    |
|------------------|---------------------------------------------------------------|--------|------|
| Zielordner       | C: Documents                                                  |        |      |
| Dateiname        | NEUANLAGE_Kassenbuch_März_2018_Kopie von Alexander Schur 2018 |        |      |
|                  | ок                                                            | Abbree | chen |

8. OK anklicken

| Datentransport              | × |
|-----------------------------|---|
| Die Daten wurden exportiert |   |
| ОК                          |   |

9. Dateien an E-Mail anhängen und an die vereinbarte E-Mail-Adresse senden.